# Spletno nakupovanje

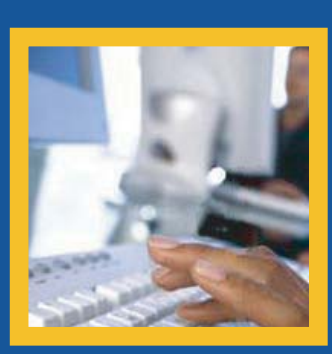

Hiter in enostaven način nakupa pri ASBIS-u

www.asbis.si (ightarrow

# Nakup proizvodov s cenika

# ASBIS eShop

#### Odprite najnovejši cenik

Med e-sporočili poiščite najnovejši cenik

| 2                                                                                                    |                                                                                                    |                                                                   |                                    | ł                                 | ITML, PO actions 18-02-20                              | 05 10-45 - Messa  |
|----------------------------------------------------------------------------------------------------|----------------------------------------------------------------------------------------------------|-------------------------------------------------------------------|------------------------------------|-----------------------------------|--------------------------------------------------------|-------------------|
| <u>F</u> ile <u>E</u> dit<br>©∢Reply ©                                                                            | View Insert<br>Reply to All                                                                              | F <u>o</u> rmat <u>T</u> ools                                     | Actions                            | Help                              | *·*· <u>*</u> ?                                        | •                 |
| O This messag                                                                                                    | e has extra line br                                                                                      | eaks. To remove, o                                                | lick here.                         |                                   |                                                        |                   |
| From: Mr A<br>To: Halja<br>Cc:<br>Subject: HTM<br>Attachments:                                                    | ndrey Ersh [ae@4<br>s Patapovic                                                                          | :y.asbis.com]<br>2-2005 10-45                                     |                                    |                                   |                                                        |                   |
| Dear Haljas P<br>Please, find at<br>To download t<br>You also have<br>Choose the Cl<br>Thank you,<br>Mr Andrey En | atapovic<br>tached your pric<br>the price list in your<br>the possibility to<br>ient role and ther<br>sh | e-list.<br>ur preferable lan<br>work with Shop<br>Shop IT Product | guage login t<br>IT Products<br>s. | o the Π4pr<br>on-line at <u>h</u> | ofit E-catalog and use the "<br>tp://www.it4profit.com | E-mail me My Pric |

2.2 Kliknite gumb "Create purchase order"

| ASBIS<br>on IT4profit.com | To: Haljas Patapovic. ASBIS Europe I<br>From: Andrey Ersh. ASBIS Vilnius, UAB,         | 3.V., Shannon<br>Ateities g. 25 | weg 3, 1118<br>iB , , 06326 | LA, Netherla  | nds.                      |                 | _ ~~     |
|---------------------------|----------------------------------------------------------------------------------------|---------------------------------|-----------------------------|---------------|---------------------------|-----------------|----------|
|                           | Products available from: ASBIS Vilnus Local (LTLO)                                     | -                               | 2                           | 1 V.          | posito žol                | iono            | kal      |
| create Purchase Order e   | enter the quantity required for products you want to order and press 'Create Purchas   | ə Order" buttor                 | n. The                      | V I           | lesile Zei                | leno            | KÜI      |
| Total 44 lines received.  | Actions                                                                                | or selected line                | s: Creat                    | e Purchase or | der Add select            | d items to      | exis ing |
| Product Name              | Product description                                                                    | Condition                       | Warranty<br>(months)        | Availability  | Retail Price M<br>(USD) ( | / Price<br>USD) | Qua tity |
| DD Desktop - HITACH       | IGST - Deskstar 7K250                                                                  |                                 |                             |               |                           |                 |          |
| DS722512VLST80            | HDD Desktop HITACHI GST Deskstar 7K250 120GB 7200rpm 8MB cache Serial<br>ATA/150       | Brand New                       | 36                          | 15            | 99.97                     | 90.26           | 35       |
| DS722516VLSA80            | HDD Desktop HITACHI GST Deskstar 7K250 160GB 7200rpm 8MB cache Serial<br>ATA/150       | Brand New                       | 36                          | 14            | 108.88                    | 98.38           | 40       |
| DS722525VLAT80            | HDD Desktop HITACHI GST Deskstar 7K250 250GB 7200rpm 8MB cache ATA/100                 | Brand New                       | 36                          | 2             | 173.67                    | .57.13          |          |
| DS722560VLAT20            | sale HDD Desktop HITACHI GST Deskstar 7K250 60GB 7200rpm 2MB cache Ultra<br>ATA-100    | Brand New                       | 24                          | 102           | 52.85                     | 47.87           | 30       |
| DD Desktop - HITACH       | IGST - Deskstar 7K400                                                                  |                                 |                             |               |                           | _               |          |
| DS724040KLAT80            | HDD Desktop HITACHI GST Deskstar 7K400 400GB 7200rpm 8MB cache Ultra<br>ATA-100        | Brand New                       | 36                          | 2             | 394.08                    | 153.24          |          |
| DD Desktop - HITACH       | IGST - Deskstar 7K80                                                                   |                                 |                             |               |                           |                 |          |
| DS728080PLAT20            | IDD Desktop HITACHI GST Deskstar 7K80 80GB 7200rpm 2MB cache Ultra                     | Brand New                       | 24                          | 270           | 59.20                     | 53.57           |          |
| DD Desktop - MAXTO        | R - Diamond Max 10                                                                     |                                 |                             |               |                           |                 |          |
| 3200M0                    | HDD Desktop MAXTOR DiamondMax 10 200GB 7200rpm 8MB cache Serial ATA-<br>150            | Brand New                       |                             | 5             | 135.21                    | 19.76           |          |
| 3200P0                    | HDD Desktop MAXTOR DiamondMax 10 200GB 7200rpm 8MB cache Ultra ATA-133                 | Brand New                       | 36                          | 10            | 125.69                    | 11.19           |          |
| DD Desktop - MAXTO        | R - Diamond Max Plus 9                                                                 |                                 |                             |               |                           |                 |          |
| 160P0                     | HDD Desktop MAXTOR DiamondMax Plus 9 160GB 7200rpm 8MB cache ATA/133                   | Brand New                       | 36                          | 9             | 104.16                    | 92.18           |          |
| /200M0                    | HDD Desktop MAXTOR DiamondMax Plus 9 200GB 7200rpm 8MB cache Serial<br>ATA/150         | Brand New                       | 36                          | 2             | 143.11                    | 27.43           |          |
| DD Server - SEAGATE       | - Cheetah 15K.3                                                                        |                                 |                             |               |                           |                 |          |
| F373453LC                 | HDD Server SEAGATE Cheetah 15K.3 (73.4GB 15000rpm 8MB cache U320 SCSI<br>SCA-2 80-pin) | Brand New                       | 60                          | 1             | 657.11                    | 82,38           |          |

Kako nadaljujete z oblikovanjem naročila, si lahko ogledate na strani 4

| Nakup produktov , ki so na zalogi                                                                                                    | ASBIS eShop 2<br>www.asbis.si                                                                                                    |
|----------------------------------------------------------------------------------------------------|----------------------------------------------------------------------------------------------------|
| Iskanje produktov, ki so na zalogi                                                                                                    |                                                                                                    |
| Produkte, ki so na voljo, lahko poiščete<br>na več načinov, po produktnih skupinah,<br>po proizvajalcu ali po kodi produkta<br>Produktne skupine v košarico                                                                                                    |                                                                                                    |
| e-Shop My basket My orders My account Warranty Bonus club 🗟 My needs IT4proft menu Logout                                                                                                    |                                                                                                    |
| Supply options       Product type: Main Board Desktop       Manufacturer: All Manufacturer Prod       Prod       Ct       2.2       Če so iskani produkti pr         Stock       Catalog       Ines in basket: 0       Actions for selec       ed lines       Add to basket: Create order       2.2       Če so iskani produkti pr         Product       Description       Stock       Product       Description       Stock       Product       Product       Description       Stock       Product       Product       Nation and aligue         Hungarian Local Warehouse       Histosscore       MB Socket 478 INTEL 84560 (matX.s33MHz, 2DDR.SB, SVGA, LAN, U100, 4sUSB2, 0)bulk       8       100.44       764       88       V       V       <                                                                                                    | ikazani na večih straneh,<br>ov kliknite "Dodaj v<br>njte z iskanjem<br>kti, ki jih želite kupiti, prikazani<br>Oblikuj paročilo" |
| Cooling System       NKD9150MHL       MB Socket 775 INTEL /9156 (Micro BTX.800MHz.4 DDR,58.5VGA,LAN.5ATA,U100.4xU582.0) 9       136.08       110.70       1         Dektop 8. Server       Disk       NMB Socket 775 INTEL /915P (ATX.800MHz.4 DDR, 58.LAN.SATA,U100.4xU582.0) Mk       36       122.04       99.36       1         Bish Memory Dektops       RKD915PG/LL       MB Socket 775 INTEL /915P (ATX.800MHz.4 DDR, 58.LAN.SATA,U100.4xU582.0) Julk       36       138.78       112.86       1         HDD Extendal       HDD Extendal       MB Socket 775 INTEL /915P (ATX.800MHz.4 DDR, 15 DR, 58.LAN.SATA,U100.4xU582.0) Julk       36       138.78       112.86       1         HDD Extendal       MB Socket 775 INTEL /915P (ATX.800MHz.4 DDR, SB, LAN.SATA,U100.4xU582.0) Julk       36       138.78       128.52       1         HDD Extendal       MB Socket 775 INTEL /915P (ATX.800MHz.4 DDR, SB, LAN.SATA,U100.4xU582.0) Julk       36       138.78       128.52       1         HDD Extendal       MB Socket 775 INTEL /915P (ATX.800MHz.4 DDR, SB, LAN.SATA,U100.4xU582.0) Julk       36       101.42       16       10         HDD Extendal       MB Socket 775 INTEL /915P (ATX.800MHz.4 DDR, SB, LAN.SATA,U100.4xU582.0) Julk       36       101.42       16       10         HDD Extendal       MB Socket 478 CANYON I& BASC (mATX.1503MHz.2 DDR,SB, LAN.SATA,U100.4xU582.0) Julk       30       201.42 | SBISc Enterprises Limited user: Haljas Patapovic                                                                                  |
| Memory (Desktop)<br>Memory (Desktop)<br>Memory (Server)<br>Memory (Server)<br>Memory (Server)                                                                                                    | IT4profit menu Logout                                                                                                    |
| Memory (Figh cards)     Reserved in basket: 968,240 HUF     Actions       Monitor LCD     Show 50 \$ intes                                                                                                    | for selected lines Save Delete Create order [1-4] Total 4 lines found                                                             |
| PRESTIGIO     Description     Condition     Still       Multimodia - MP3 Plaver     Tukaj kliknite, če želite     > Ship from: Hungarian local warehouse     > Ship from: Hungarian local warehouse                                                                                                    | tock Price, USD Reserved Quantity                                                                                                 |
| videti vsebino košarice     BLKD8450V5RL     MB Socket 478 INTEL IB450V (mATX;533MHz,2DOR;5LS:VGA,LAN,U100,4xU5B2.0)bulk     Brand New       BLKD8450V5RL     MB Socket 478 INTEL IB450V (mATX;533MHz,2DOR;5LS:VGA,LAN,U100,4xU5B2.0)bulk     Brand New       BLKD8450V5RL     MB Socket 478 INTEL IB450V (mATX;800MHz,4DDR;5LAN,4xU5B2.0)bulk     Brand New       BLKD8450V5RL     MB Socket 478 INTEL IB450V (mATX;800MHz,4DDR;5LAN,4xU5B2.0)bulk     Brand New       BLKD8450V5RL     MB Socket 478 INTEL IB450V (mATX;800MHz,4DDR;5LAN,4xU5B2.0)bulk     Brand New                                                                                                    | 33     51.10     56     56       0     76.65     1     1       0     83.53     8     8       0     162.16     10     10           |
| Reserved in basket: 968,240 HUF<br>Reserved in basket: 968,240 HUF<br>2 2002, 2003 IT4proft<br>Ko imate v košarici vse željene p<br>"Oblikuj naročilo". Kako nadalju<br>naročila, si lahko ogledate na str                                                                                                    | rodukte, kliknite<br>jete z oblikovanjem<br>rani 4                                                                                |

# Pregled vaših naročil

💿 St O Pr 0 Ship fr

| Odprite                                      | zavih                | ek "∧                          | ۱ojc                  | naro               | očila'   |               |   |          |
|----------------------------------------------|----------------------|--------------------------------|-----------------------|--------------------|----------|---------------|---|----------|
| 🕜 Back 👻 🕥 - 💌<br>Address 🛃 https://www.it4p | arofit.com/lite/sho  | Search 🐈 F.<br>pITProducts.jsp | avorites              | Ø Ø ▼ §<br>SDATA=1 |          | 3             |   |          |
| ASBIS <sup>®</sup><br>on IT4profit.com       | my supplie<br>e-Shop | r: ASBIS Maq<br>y basket My    | varország<br>v orders | Kft<br>My account  | Warranty | Bonus club    | 8 | My need  |
| Supply options                               | Proc                 | luct type: Mai                 | in I pard D           | esktop             | \$)      | Manufacturer: | A | li Manuf |

| Stock     Catalog     Promotion | Lines in basket: 0 | lines                                               |                     |
|---------------------------------|--------------------|-----------------------------------------------------|---------------------|
|                                 | Product            | De                                                  | escription          |
| Ship from:                      | BLKD845GVSRL       | MB Socket 478 INTEL i845GV (mATX,533                | Hz.2DDR.SB,SVGA.L/  |
| Hungarian Local Warehouse       | BLKD845GV FNL      | MB Socket 478 INTEL i845GV (mATX,533                | IHz,2DDR,SB,SVGA,L/ |
| Product condition:              | BLKD865GLCL        | MB Socket 478 INTEL i865G (mATX,800M                | iz,4DDR,SB,LAN,4xUS |
| Brand New                       | BLKD865PERLL       | MB Socket 478 INTEL i865PE (Full ATX,8<br>1394)bulk | MHz,4DDR,SB,LAN,S   |
|                                 | DI KDRZEDRZI K     | MD Cashes 470 INITEL IDZED (E.I. ATV DO             | ALL ADDR TONIAN C   |

| Sa na miniania |          |
|----------------|----------|
| opreminianje   | narociia |
|                |          |

| (            | I unbe   | manus iteps                                 | aut committe equa-0 36 va-0+56                                                       | 210091108700102                                  |                                            |                                  |                |            | (*) ka or                                                                            | Train 1                          | 18   |
|--------------|----------|---------------------------------------------|--------------------------------------------------------------------------------------|--------------------------------------------------|--------------------------------------------|----------------------------------|----------------|------------|--------------------------------------------------------------------------------------|----------------------------------|------|
| AS           | 33       | S'                                          | my supplier: ASBIS Hass                                                              | arerasia KN                                      |                                            |                                  | my comp        | ery: ASBIS | s Enterarises Limited                                                                | <ul> <li>Halias Palaz</li> </ul> | mis  |
| 10 114       | profit.  | CO BI                                       | e-Shop Hybaiket Hy                                                                   | orders My account                                | t Warranty Bo                              | nus club 🔒 My need               | 87             |            | ITap                                                                                 | oft meru Lo                      | 100  |
|              |          | Order in<br>Suppler<br>Ship fro<br>Ship to: | umber: 114101<br>: ASEIS Magyerország I<br>m: Hungeryen local wi<br>EXEL LOGISTICS O | ch<br>Irchouse, ASBIS Mag<br>Y, EXEL LOGISTICS O | Varonstag KPT, VACI<br>Y C/O ASBISC ENT.L' | UT 81-85, 113<br>TD, Tikkurlanti | ,              |            | Payment terms: net 20<br><u>Shipping terms:</u> EXW<br>Currency: US Do<br>Forwarder: | l days<br>Bar                    |      |
|              |          |                                             | Actions for who                                                                      | e orde                                           | SEND Print orde                            | r Add products to ord            | er Cancel      | Actio      | ns for selected lines                                                                | Cancel De                        | lete |
| Article:     |          |                                             | Add new line Show 25                                                                 | <ul> <li>Ines</li> </ul>                         |                                            |                                  |                |            | [1-4]                                                                                | Total 4 lines for                | und  |
| Lines        |          | Status                                      | Supplier's notes                                                                     | Article                                          | Condition                                  | Customs status                   |                | Requeste   | d / Accepted                                                                         | Subtotal                         |      |
|              |          |                                             |                                                                                      |                                                  | 17                                         | 17                               | 6.0            | Price      | I Date                                                                               |                                  |      |
| 10           | ٥        | Cn                                          |                                                                                      | BADRESG.C.                                       | Brand New                                  | Any                              | 45             | 83.53      | 16/02/2005 12:10                                                                     | 3,758.85                         |      |
| 20           | 0        | Cn                                          |                                                                                      | BLXD865GBF                                       | Brand New                                  | Δπγ                              | 2              | 76.65      | 16/02/2005 12:10                                                                     | 153.3                            |      |
| 30           | ۲        | Cn                                          |                                                                                      | BLXD845GVFHL                                     | Brand New                                  | Any                              | 63             | 48.06      | 16/02/2005 12:10                                                                     | 3,027.78                         |      |
| 40           | ٢        | Cn                                          |                                                                                      | BLXD845GVSRL                                     | Brand New                                  | Any                              | <u>54</u><br>2 | 51.1       | 16/02/2005 12:10                                                                     | 2,759.4                          |      |
|              |          |                                             |                                                                                      |                                                  |                                            |                                  | _              |            | Total PO amount (USD):                                                               | ?                                | _    |
|              |          |                                             |                                                                                      |                                                  |                                            | Actions for whole on             | SAVE A         | ID SEIID   | Print order Add products                                                             | to order Ca                      | ncel |
|              |          |                                             |                                                                                      |                                                  | Reference:                                 | 0                                |                |            |                                                                                      |                                  |      |
| @ 2002, 2003 | 1 IT4pri | a,                                          |                                                                                      |                                                  |                                            |                                  |                |            |                                                                                      |                                  |      |
| Vne<br>"Sh   | esi      | ite ž                                       | eljene sp                                                                            | remen                                            | nbe in<br>"                                | kliknite                         |                |            |                                                                                      |                                  |      |
| 31           |          |                                             | n posili ne                                                                          |                                                  |                                            |                                  |                |            |                                                                                      |                                  |      |

# Preglejte svoja naročila

| AS<br>on IT4p      | BIS<br>rofit.con    | e-Sh                          | y supplier: ASBIS M: | aqvarorsz<br>My order: | ág Kft<br>s My acco  | unt Warranty   | Bonu           | 2.1              | Da bi našli<br>in kliknite "            | iskan<br>'Išči" | o r | naro          | čilo,        | nasta        | vite f    |
|--------------------|---------------------|-------------------------------|----------------------|------------------------|----------------------|----------------|----------------|------------------|-----------------------------------------|-----------------|-----|---------------|--------------|--------------|-----------|
| Product<br>Manufac | ype:                | All Product 1<br>All Manufaci | (ype 🗘               | Article:<br>Date:      | from 10/02           | /2005 till 03/ | 03/2005        | Ship to:         | All Warehouses<br>All Statuses.All Subs | tatuses         | ¢)  | PO#:<br>Show: | My PO        | \$           | • >       |
|                    | -                   |                               |                      |                        |                      |                |                |                  |                                         |                 |     | A             | tions for se | lected lines | Cancel    |
| w 25               | + lines             | r.                            |                      |                        |                      |                |                |                  |                                         |                 |     |               | [1-4]        | Total 4 li   | nes found |
|                    | Line status Article |                               |                      |                        | Requested / Approved |                |                | Europlier's pote |                                         |                 |     |               |              |              |           |
| C#                 | L                   | ine status                    |                      | Article                |                      | Q-ty           |                | Price            | Date Date                               |                 |     | Subbue        | a shote      |              |           |
| : 11               | 14101               | Sho from: Hu                  | ngarian local war    | ehouse                 | Ship to: AE          | DCFI Bonded    | Curren         | cy: USD          |                                         |                 |     |               |              |              |           |
|                    | •                   |                               | BLKD865GLCL          |                        |                      |                | <b>45</b><br>? | 83.53            | 16/02/2005                              |                 |     |               |              |              |           |
| 20                 | 0                   | Cn                            | BLKD865GBF           |                        |                      |                | 2              | 76.65            | 16/02/2005                              |                 |     |               |              |              |           |
| 30                 | 0                   | Cn                            | BLKD845GVFNL         |                        |                      |                | 63             | 48.06            | 16/02/2005                              |                 |     |               |              |              |           |
| 40                 | 8                   | Cn                            | BLKD845GVSRL         |                        |                      |                | 54<br>?        | 51.1             | 16/02/2005                              |                 |     |               |              |              |           |
|                    |                     |                               |                      |                        |                      |                |                |                  |                                         |                 |     | A             | tions for se | lected lines | Cancel    |

2.2 Če želite naročilo spremeniti, ga najprej odprite

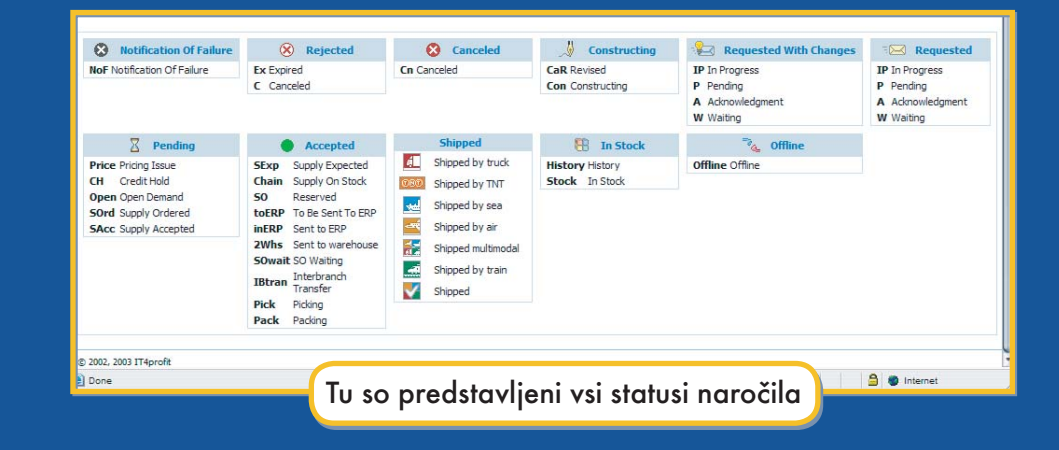

3

**ASBIS** eShop

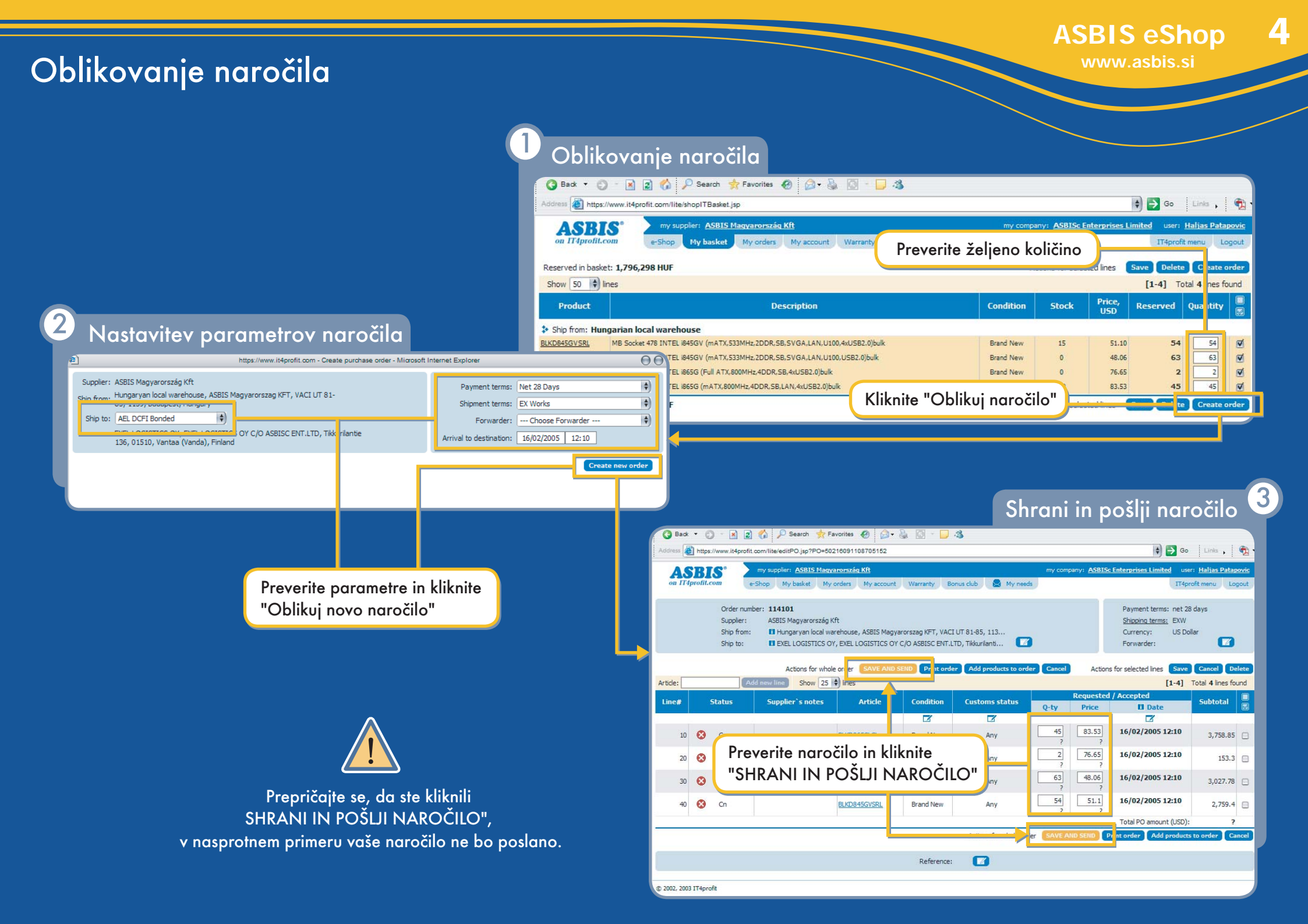

5

### Kontaktni podatki:

Zahvaljujemo se vam za uporabo naše spletne trgovine! ASBIS d.o.o. Brodišče 15 1236 Trzin Slovenija Tel: +386 1 5303220 Fax: +386 1 5303227, 5303230 www.asbis.si asbis@asbis.si

> IT4profit Ltd. support@IT4profit.com www.IT4profit.com